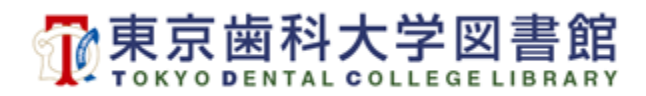

## 貸出図書の延長手順

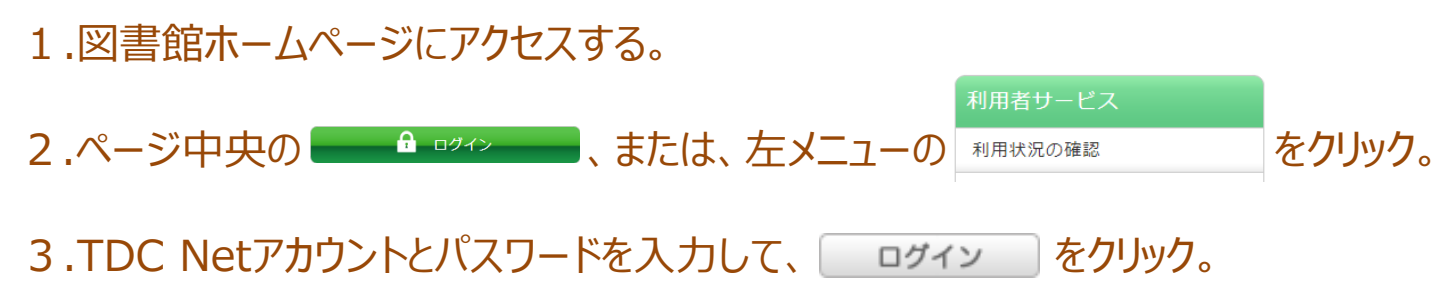

4.「借りている資料 \*冊(または 貸出一覧へ)」をクリック。

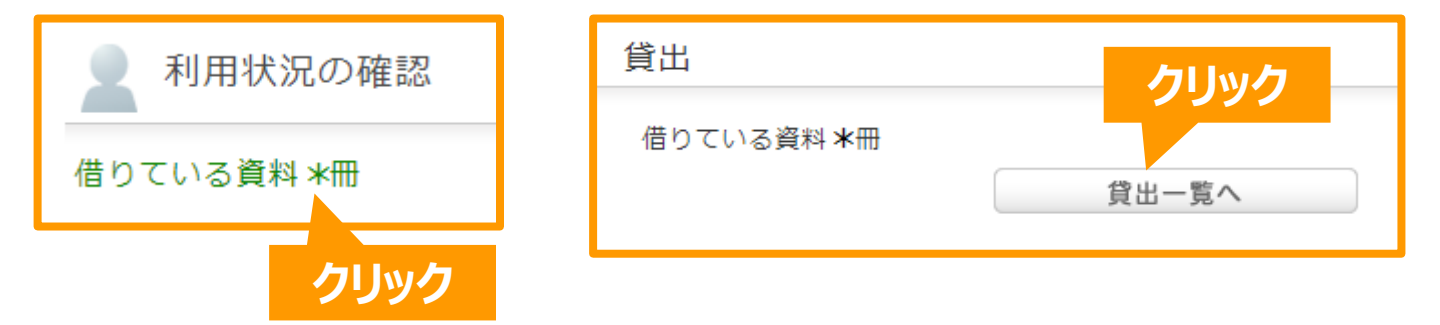

5.延長を希望する図書のチェックボックスにチェックを入れて、「貸出更新」をクリック。

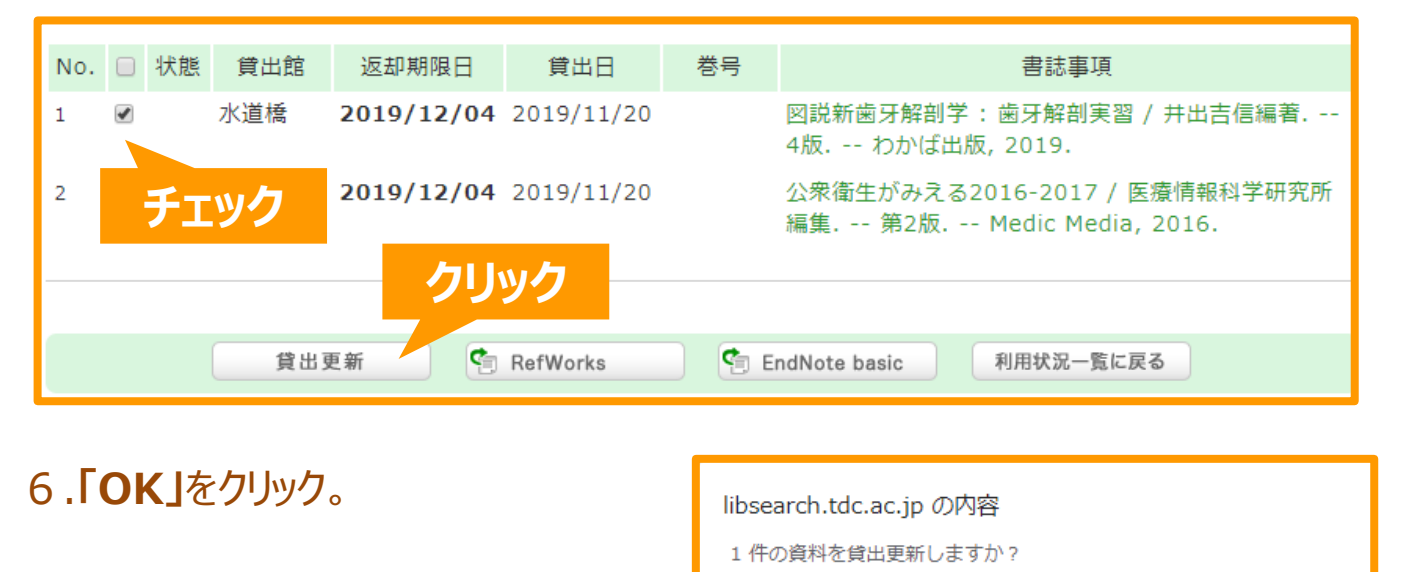

7.手続き完了です。延長後の返却期限日をご確認ください。

キャンセル

クリック